# GARMIN. 12 NEAREST

The Nearest function provides detailed information for the 25 nearest airports, VORs, VRPs, NDBs, Intersections and User waypoints within 200 NM of your current position. In addition, the Nearest pages include the five nearest Flight Service Station (FSS) and center (ARTCC/FIR) points of communication and alert you to any Special Use (SUA) or Controlled Airspace you may be in or near.

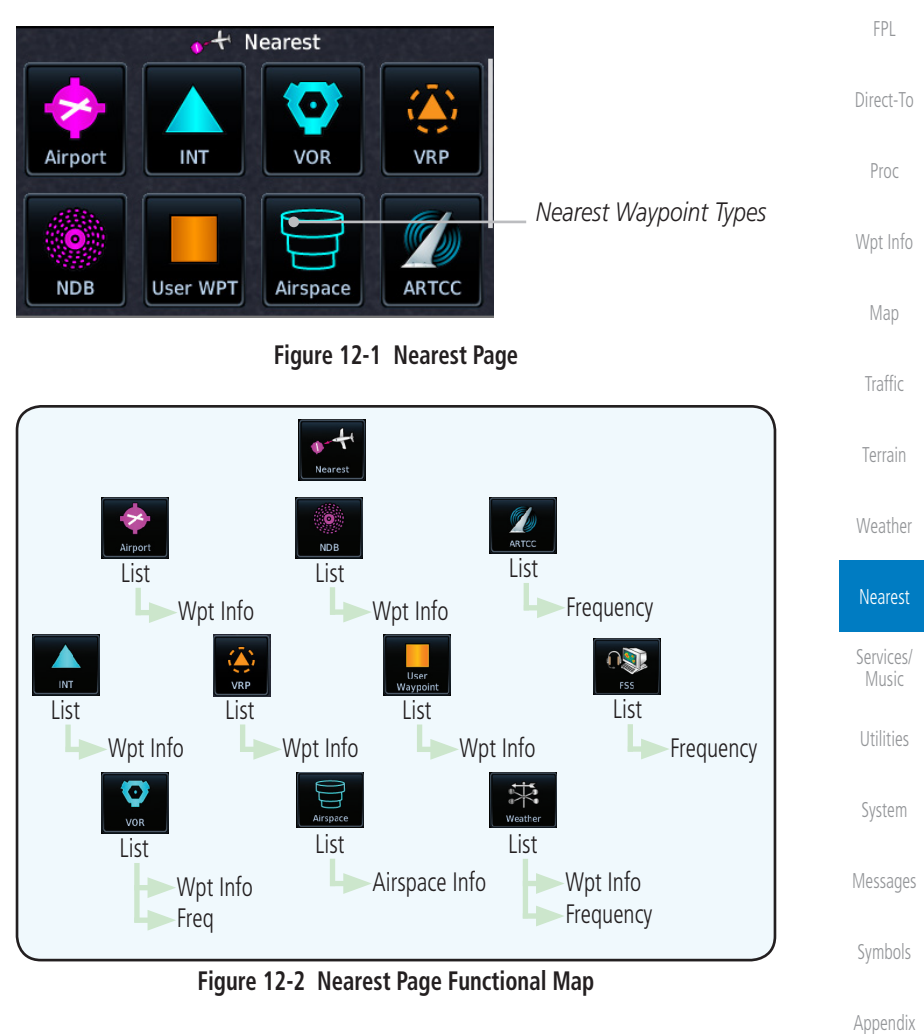

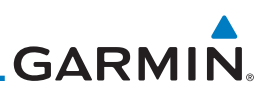

#### 12.1 Select a Nearest Page

Getting Started The available waypoint types are shown on the Nearest page. Touch the key to display the nearest 25 waypoint types (FSS and ARTCC will display up to five items). Not all 25 nearest waypoints can be displayed on the corresponding Nearest page at one time. The Nearest page displays detailed information for five

nearest items

1.

2.

3.

4.

5.

ComMan

FPL

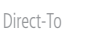

Proc

Wpt Info

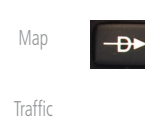

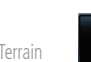

-**D**>

Weather

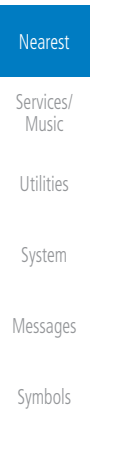

Appendix

Index

On the Home page, touch the **Nearest** key.

window of the Direct-To function.

Touch the desired waypoint type (Airport, VOR, etc.) and then

touch the **Up** and **Down** keys on the lower right of the display

to navigate through the list of available items. You can also touch an item on the list and drag your finger to scroll the list.

Touch the highlighted item to view more detailed information.

To navigate Direct-To the waypoint you're viewing, press the

**Direct-To** key. The waypoint will be loaded into the Waypoint

Touch the **Activate** key to navigate directly to that waypoint.

### GARMIN. 12.2 Nearest Airport

The Nearest Airport Page displays the identifier, symbol, bearing and distance, and the length of the longest runway for the 25 nearest airports (within 200 NM of your present position).

The Nearest Airport Page can be configured to exclude shorter runways or undesirable runway surface types, so that the corresponding airports do not appear on the list. You may wish to use this feature to exclude seaplane bases, heliports, or runway lengths which would be difficult or impossible to land upon. See *System - Setup - Nearest Airport Criteria* for information about configuring the Nearest Airport display criteria.

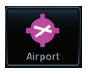

1. While viewing the Nearest function, touch the **Airport** key. A list of the nearest 25 airports within 200 NM will be listed.

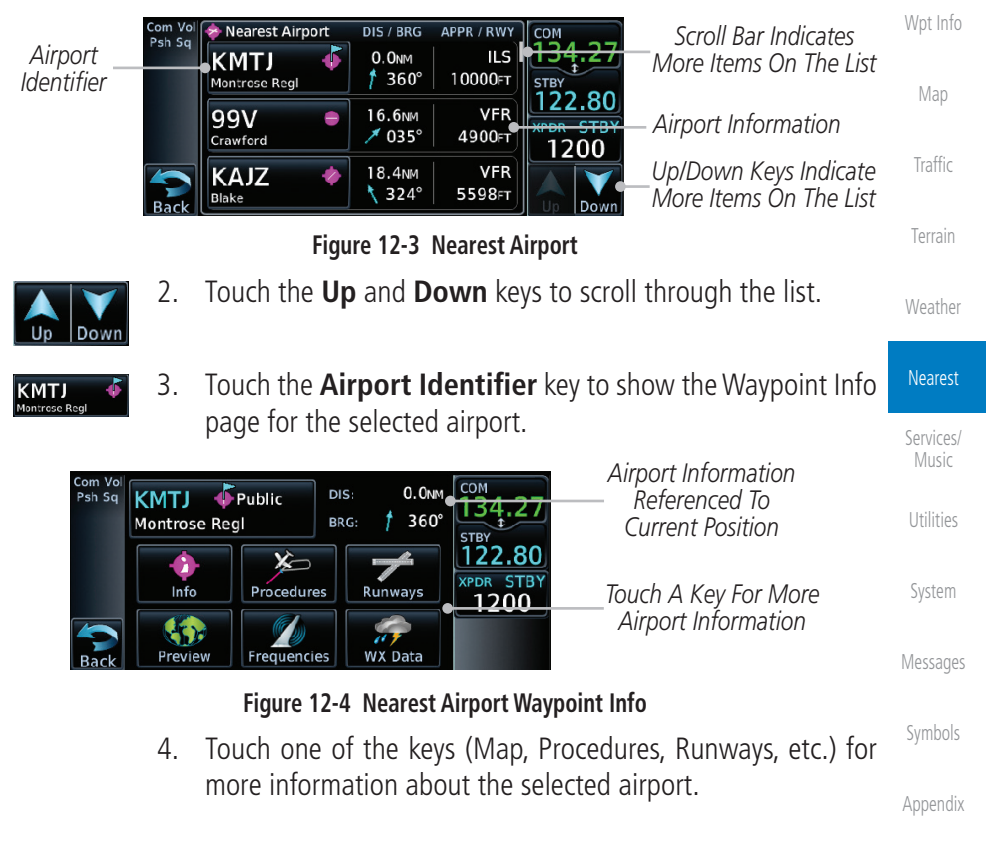

Index

Xpdr Ctrl

FPI

Direct-To

Proc

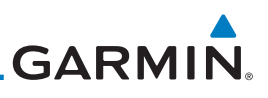

#### 12.3 Nearest Intersection (INT)

The Nearest Intersection Page displays the identifier, symbol, bearing and distance to the 25 nearest intersections (within 200 NM of your present position).

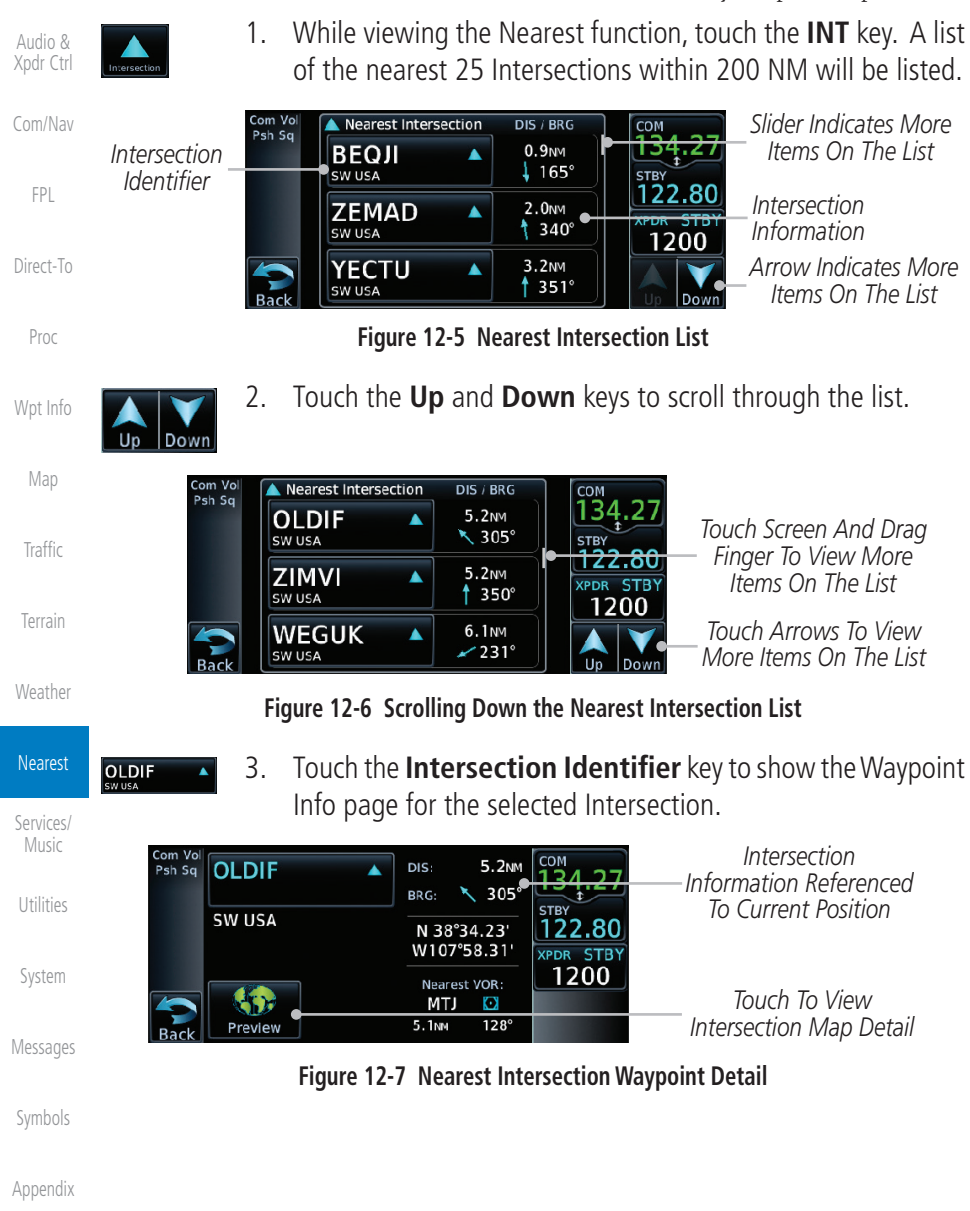

Index

Getting

# GARMIN. \_\_\_\_\_ 12.4 Nearest VOR

The Nearest VOR Page displays the identifier, symbol, bearing and distance to the 25 nearest VORs (within 200 NM of your present position). For each VOR listed, the Nearest VOR Page also indicates the frequency and may be used to quickly tune the Nav radio to the nearby VOR (GTN 650 only).

Touch the VOR Frequency key to place the frequency in the standby field of the Nav window. Touch the **Nav** Active window to flip/flop the Nav frequencies.

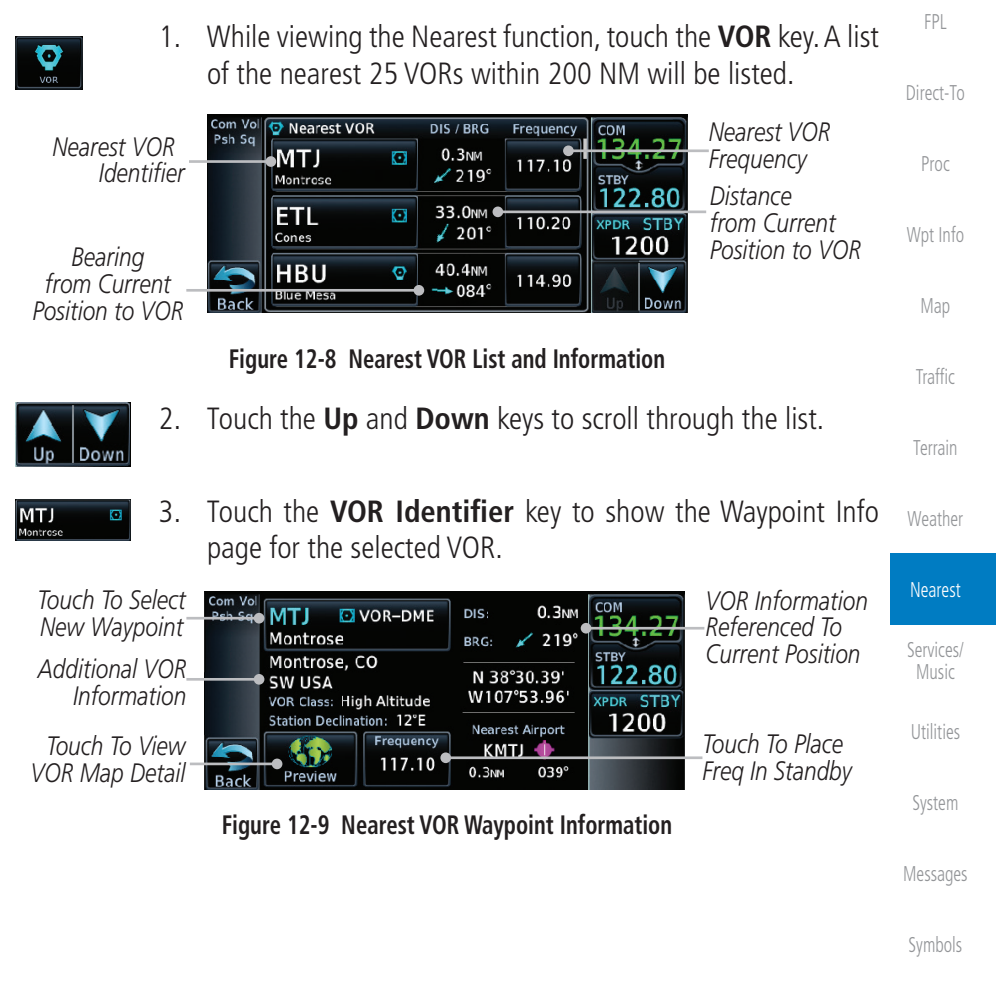

Appendix

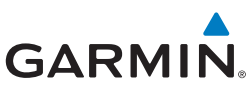

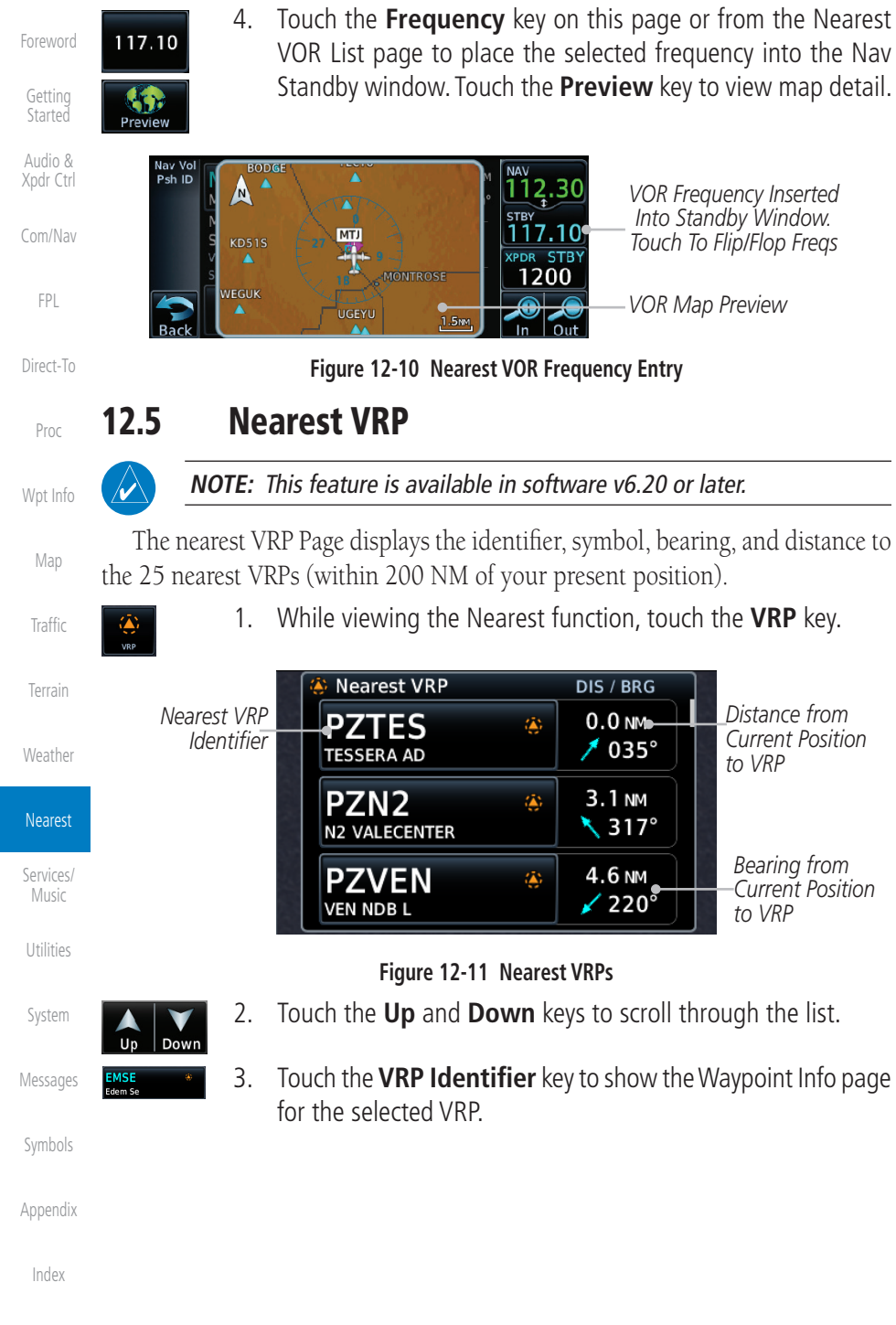

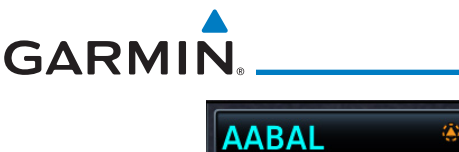

| AABAL & | DIS: 4022 №<br>BRG: 1019°<br>N 54°51.80'<br>W006°16 40' | VRP<br>Information<br>Referenced to<br>Current Position | Foreword<br>Getting<br>Started  |
|---------|---------------------------------------------------------|---------------------------------------------------------|---------------------------------|
| Proviow | Nearest APT:<br>EGAA 🔶                                  | Additional VRP<br>Information                           | Audio &<br>Xpdr Ctrl<br>Com/Nav |

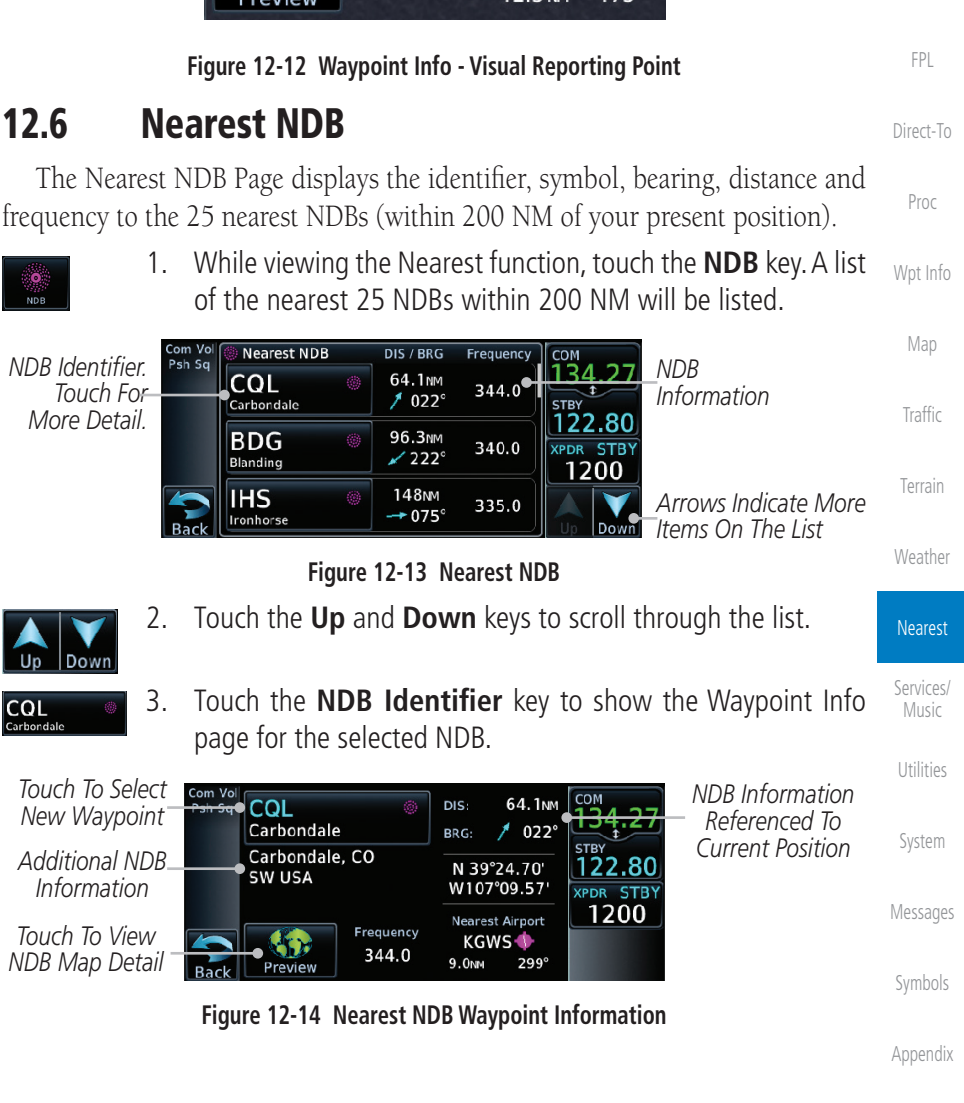

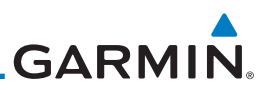

#### 12.7 Nearest User Waypoint

Getting

Audio &

The Nearest User Waypoint Page displays the name, bearing and distance to the 25 nearest user waypoints (within 200 NM of your present position).

 While viewing the Nearest function, touch the User WPT key. A list of the nearest 25 User waypoints within 200 NM will be listed.

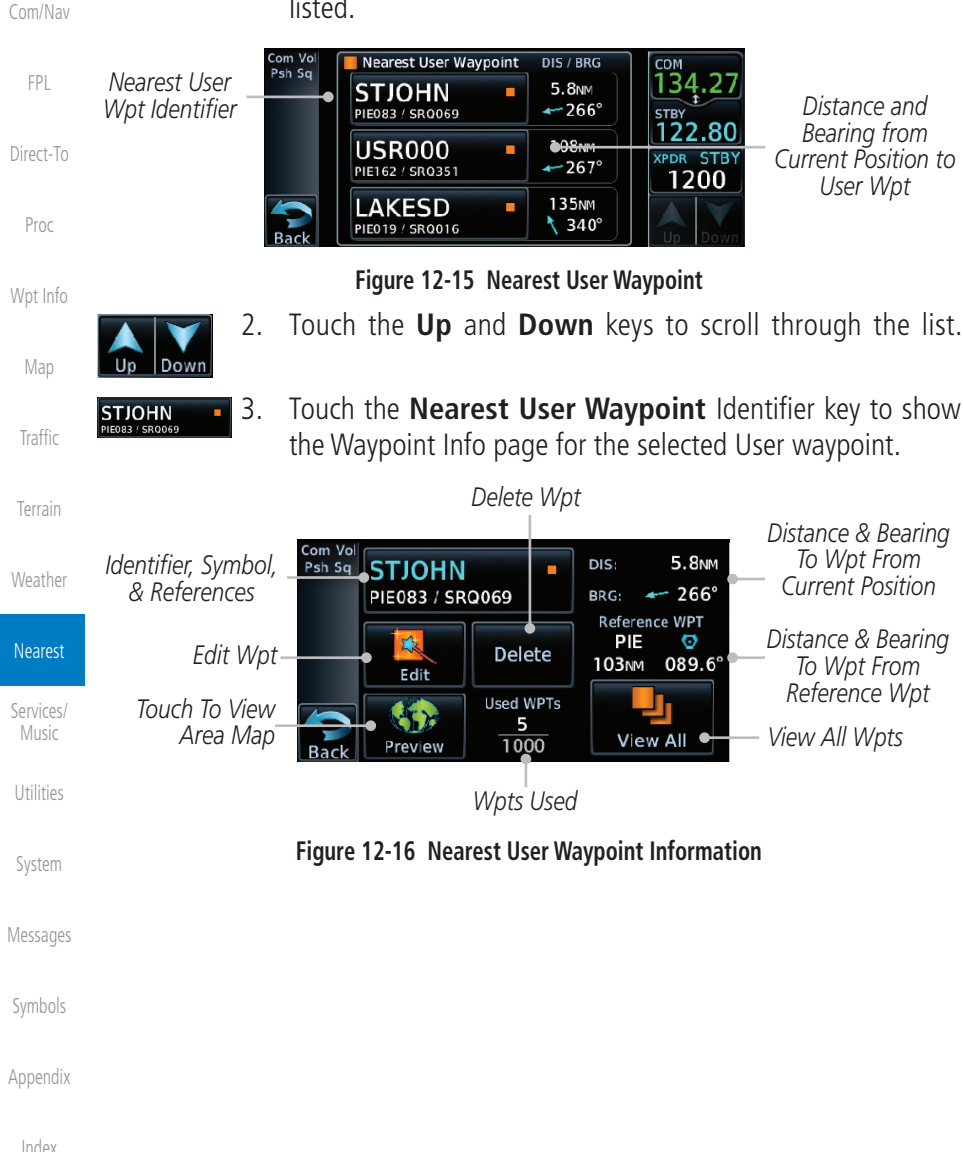

#### 12.8 Nearest Airspace

The Nearest Airspace Page, alerts you to as many as nine controlled or special use airspaces near or in your flight path. Alerts are provided according to the following conditions:

- If your projected course will take you inside an airspace within the next ten minutes, the alert message "AIRSPACE ALERT Airspace entry in less than 10 minutes" appears. The Nearest Airspace Page shows the airspace as "Airspace Ahead."
- If you are within two nautical miles of an airspace and your current course will take you inside, the message "*AIRSPACE ALERT Within 2nm of airspace*" appears. The Nearest Airspace Page shows the airspace as "Airspace Within 2 NM."
- If you are within two nautical miles of an airspace and your current course will take you inside in less than 10 minutes, the message "AIRSPACE ALERT Airspace within 2nm and entry in less than 10 minutes" appears. The Nearest Airspace Page shows the airspace as "Ahead < 2 NM."</li>
- If you have entered an airspace, the message "AIRSPACE ALERT - Inside Airspace" appears. The Nearest Airspace Page shows "Inside of airspace."

Note that the airspace alerts are based on three-dimensional data (latitude, longitude and altitude) to avoid nuisance alerts. The alert boundaries for controlled airspace are also sectorized to provide complete information on any nearby airspace. Once one of the described conditions exists, the message annunciator flashes, alerting you of an airspace message (if airspace alert messages are enabled). See *System-Alerts* to set the Arrival Alert Proximity, Airspace Type, and Altitude Buffer values.

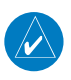

**NOTE:** The Airspace Alert setting does not alter the depiction of airspace, or change the Smart Airspace setting for the main map page.

Foreword Getting Started Audio & Xpdr Ctrl Com/Nav FPL Direct-To Proc Proc Wpt Info Map Traffic Terrain Weather

Nearest

Services/

Utilities

System

Messages

Appendix

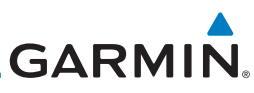

| Foreword           | Map Pointer Map Pointer                                                                                                    |  |  |  |  |  |
|--------------------|----------------------------------------------------------------------------------------------------|--|--|--|--|--|
| TOTEWOID           | Location Relative                                                                                                    |  |  |  |  |  |
| Getting<br>Started | Airspace MIAMI KOPF Airspace Airspace Sector                                                                                                    |  |  |  |  |  |
| Audio &            | Name Next KHWO PREMEROKE PINES APPR ALT Current Position                                                                                        |  |  |  |  |  |
| Apui Ctii          | Plan Leg                                                                                                    |  |  |  |  |  |
| Com/Nav            | Figure 12-17 Airspace Sectors                                                                                                    |  |  |  |  |  |
| FPL                | 1. While viewing the Nearest function, touch the <b>Airspace</b> key.<br>A list of the nearest 25 Airspaces within 200 NM along the             |  |  |  |  |  |
| Direct To          | aircraft flight path will be listed, depending on the airspace                                                                                  |  |  |  |  |  |
| Direct-10          | types and values set by the user.                                                                                                    |  |  |  |  |  |
| Proc               | Psh Sq NORTH PERRY (L D) Inside of airspace                                                                                                    |  |  |  |  |  |
| Wpt Info           | Airspace                                                                                                    |  |  |  |  |  |
|                    | Name I200 Information                                                                                                    |  |  |  |  |  |
| Мар                | Back Ahead Down                                                                                                    |  |  |  |  |  |
| Traffic            | Figure 12-18 Nearest Airspace List                                                                                                    |  |  |  |  |  |
| Torrain            | Up Down                                                                                                    |  |  |  |  |  |
| Terrain            | <b>3</b> . Touch the <b>Airspace Identifier</b> key to show the Waypoint                                                                        |  |  |  |  |  |
| Weather            | Into page for the selected Airspace.                                                                                                    |  |  |  |  |  |
| Nearest            | Airspace Psh Sq<br>Name OPA LOCKA (L. p) Inside of IS4.27<br>STBY                                                                               |  |  |  |  |  |
| Services/          | Airspace Contact OPA LOCKA TWR                                                                                                    |  |  |  |  |  |
| Music              | Information                                                                                                    |  |  |  |  |  |
| Utilities          | Back Frequencies Preview                                                                                                    |  |  |  |  |  |
| System             | Touch To Touch To<br>View Airspace View Airspace                                                                                                |  |  |  |  |  |
| System             | Frequency List Vicinity Map                                                                                                    |  |  |  |  |  |
| Messages           | Figure 12-19 Nearest Airspace Waypoint Information<br>Once you have been provided an airspace alert message, detailed information               |  |  |  |  |  |
| Symbols            | concerning the specific airspace is provided on the Nearest Airspace Page. The                                                                  |  |  |  |  |  |
|                    | - inside Airspace." "AIRSPACE ALERT - Airspace entry in less than 10 minutes."                                                                  |  |  |  |  |  |
| Appendix           | etc.), and a time to entry (if applicable). By selecting any airspace name listed                                                               |  |  |  |  |  |
| Index              | on the Nearest Airspace Page, additional details are provided — including controlling agency communication frequencies and floor/ceiling limits |  |  |  |  |  |
|                    | controlling agency, communication requencies and noor certing millis.                                                                           |  |  |  |  |  |

# GARMIN. \_\_\_\_\_ 12.9 Nearest ARTCC

1.

The Nearest ARTCC page displays the facility name, bearing to, distance, and frequency to the five nearest ARTCC points of communication (within 200 NM of your present position). For each ARTCC listed, the Nearest ARTCC page also indicates the frequency(s) and may be used to quickly tune the COM transceiver to the center's frequency.

Touch the ARTCC Frequency key to place the frequency in the standby field of the COM window. Touch the **COM** Active window to flip/flop the Com frequencies (GTN 650 only).

While viewing the Nearest function, touch the **ARTCC** key. A

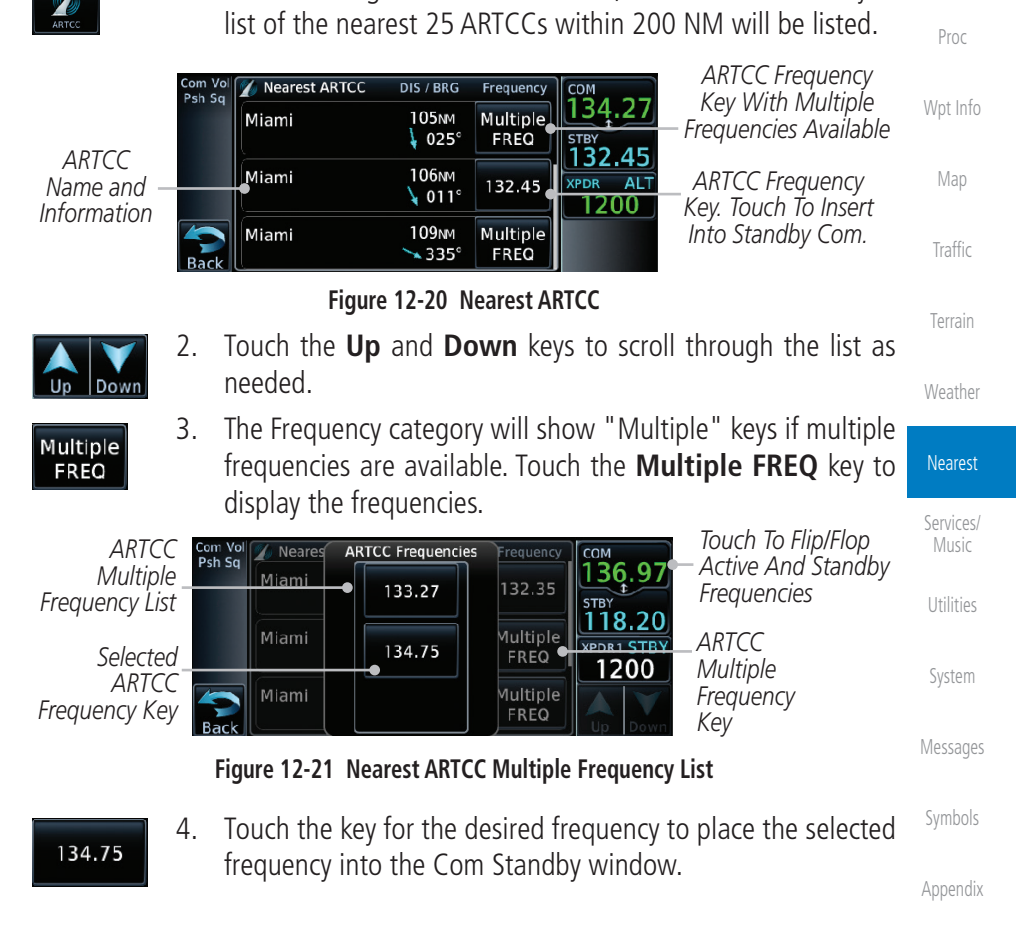

FPI

Direct-To

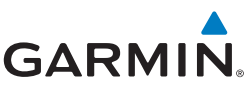

#### 12.10 Nearest Flight Service Station (FSS)

transceiver to the FSS's frequency.

The Nearest Flight Service Station (FSS) page displays the facility name, bearing

to, distance, and frequency to the five nearest FSS points of communication (within 200 NM of your present position). For each FSS listed, the Nearest FSS

page also indicates the frequency(s) and may be used to quickly tune the COM

Touch the FSS Frequency key to place the frequency in the standby field of the COM window. Touch the **COM** Active window to flip/flop the Com

Getting Started

Audio & Xpdr Ctrl

Com/Nav

FPI

Direct-To

Proc

Weather

Nearest

Services/

Dowr

Multiple

FREO

122.10

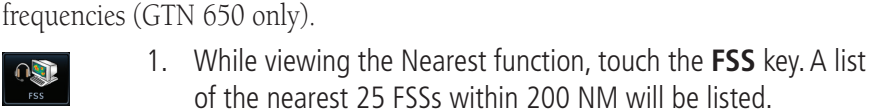

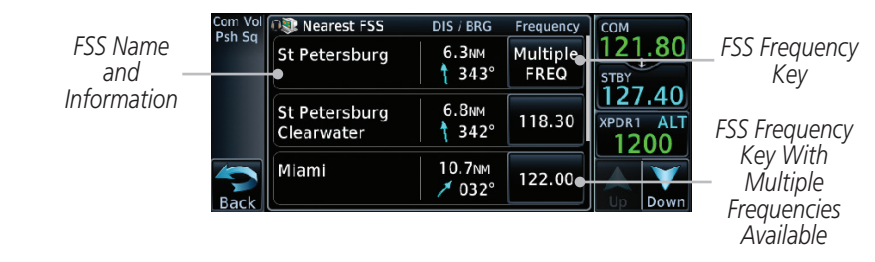

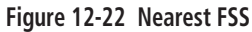

- Touch the Up and Down keys to scroll through the list, if necessary.
- 3. The **Frequency** key will show "Multiple" if multiple frequencies are available. Touch the "Multiple" **Frequency** key to display the frequencies.
- 4. Touch the key for the desired frequency to place the selected frequency into the Com Standby window.

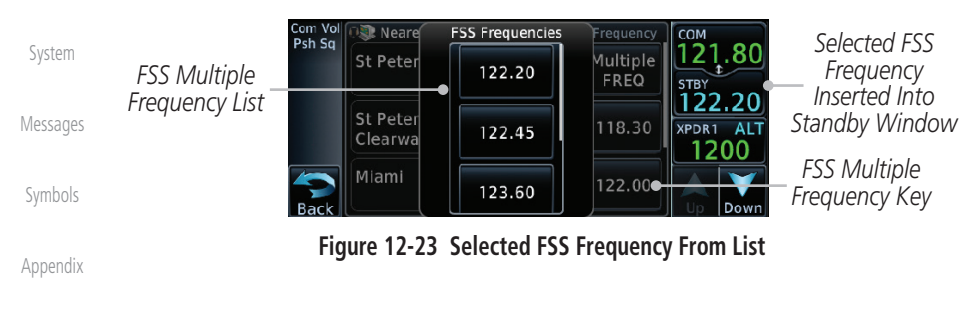

## GARMIN. 12.11 Nearest Weather Frequency (WX Freq)

The Nearest WX FREQ function displays facility name, bearing to, distance, and frequency for the nearest 25 Automatic Terminal Information Service (ATIS), Automated Service Observing System (ASOS), and Automated Weather Observing Station (AWOS) weather reporting stations within 200 NM.

While viewing the Nearest function, touch the WX FREQ key. A list of the nearest 25 Weather stations within 200 NM will be listed.

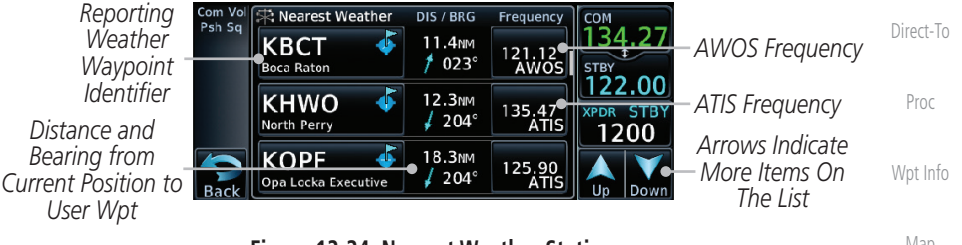

Figure 12-24 Nearest Weather Station

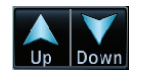

2. Touch the **Up** and **Down** keys to scroll through the list, as needed.

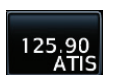

3. Touch the key for the desired frequency to place the selected frequency into the Com Standby window.

| Com Vol<br>Psh Sq | Rearest Weather            | DIS / BRG<br>18.3№ | Frequency<br>125.90<br>ATIS | Сом<br>134.27<br>stby       | Selected Weather<br>— Frequency Key                          | Nearest            |
|-------------------|----------------------------|--------------------|-----------------------------|-----------------------------|--------------------------------------------------------------|--------------------|
|                   | KLNA<br>Palm Beach Co Park | 24.1<br>1 017°     | 119.92<br>AWOS              | 125.90<br>XPDR STBY<br>1200 | — Selected Weather Frequency<br>Inserted Into Standby Window | Services/<br>Music |
| Back              | KMIA 4                     | 24.9№<br>∮ 201°    | 119.15<br>ATIS              | Up Down                     |                                                              | Utilities          |

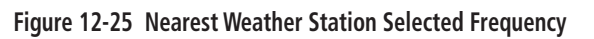

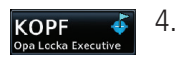

. Touch the **Weather Station Identifier** key to show the Waypoint Info page for the selected Weather station.

Symbols

System

Messages

FPL

Traffic

Weather

Appendix

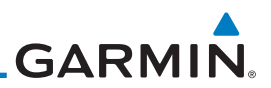

| oreword                                                                                 |
|-----------------------------------------------------------------------------------------|
| Getting<br>Started                                                                      |
| Audio &<br>Xpdr Ctrl                                                                    |
| Com/Nav                                                                                 |
| FPL                                                                                     |
| Direct-To                                                                               |
| Proc                                                                                    |
| Wpt Info                                                                                |
| Map                                                                                     |
| Traffic                                                                                 |
| Terrain                                                                                 |
| Weather                                                                                 |
|                                                                                         |
| Nearest                                                                                 |
| Nearest<br>Services/<br>Music                                                           |
| Nearest<br>Services/<br>Music<br>Utilities                                              |
| Nearest<br>Services/<br>Music<br>Utilities<br>System                                    |
| Nearest<br>Services/<br>Music<br>Utilities<br>System<br>Messages                        |
| Nearest<br>Services/<br>Utilities<br>System<br>Messages<br>Symbols                      |
| Nearest<br>Services/<br>Music<br>Utilities<br>System<br>Messages<br>Symbols<br>Appendix |
| Nearest<br>Services/<br>Utilities<br>System<br>Messages<br>Symbols<br>Appendix<br>Index |